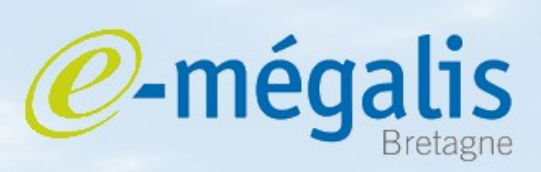

simplifie l'administration électronique

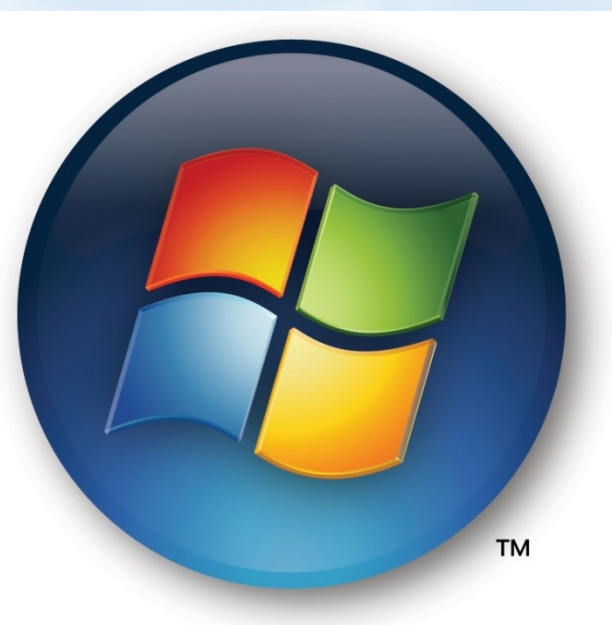

## **Compresser avec Windows**

Mars 2011 – Créer une archive avec le système d'exploitation Windows

## Utiliser le système d'exploitation Windows pour compresser un document

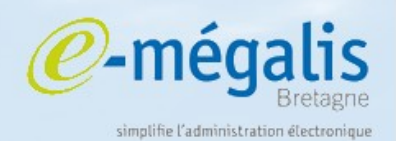

**Windows** propose un outil de compression, les fichiers compressés obtenus sont au format ZIP. Windows crée une archive ZIP comprenant l'ensemble des documents sélectionnés

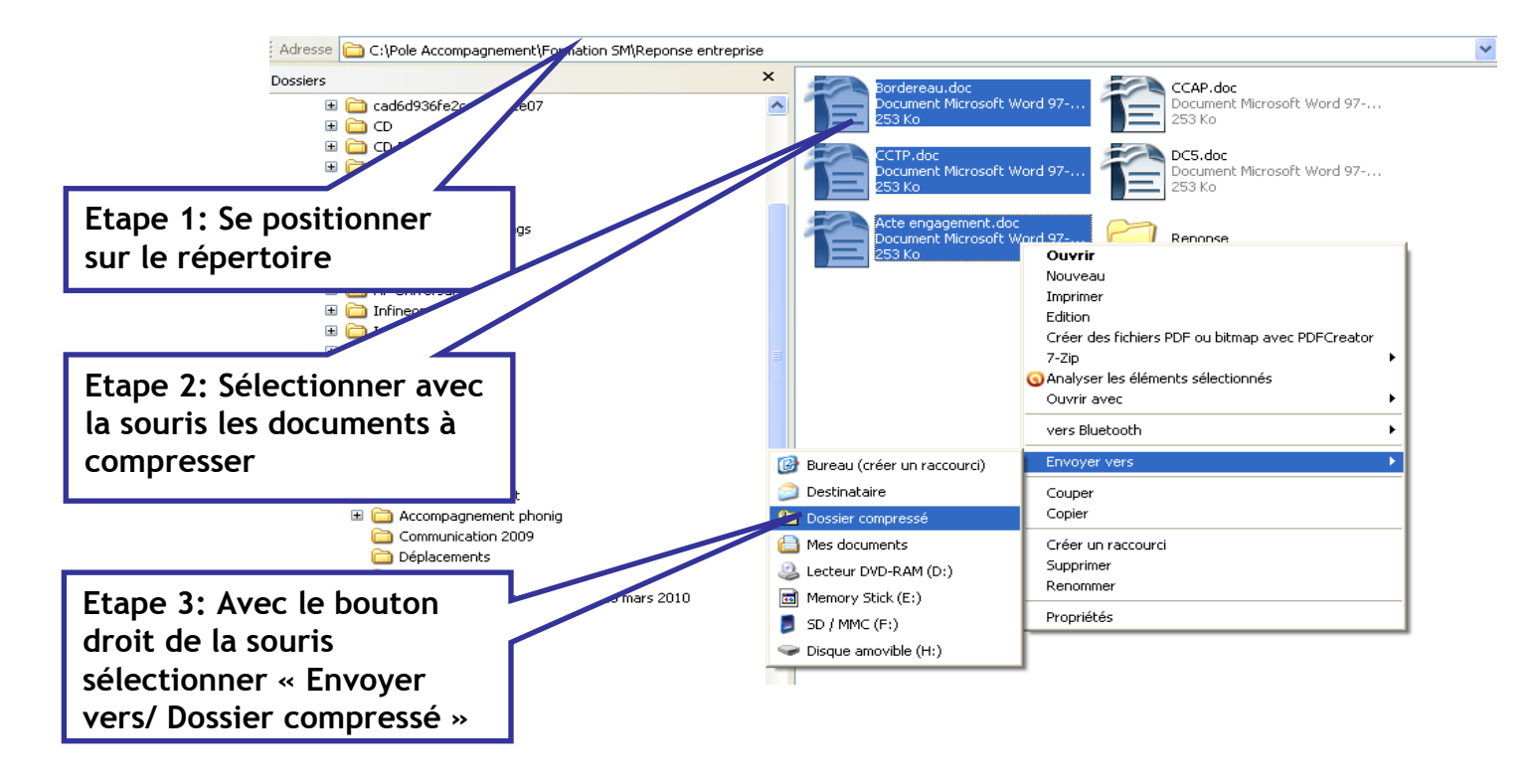

Windows crée une archive ZIP comprenant l'ensemble des documents sélectionnés

Mars 2011 - Créer une archive avec le système d'exploitation Windows